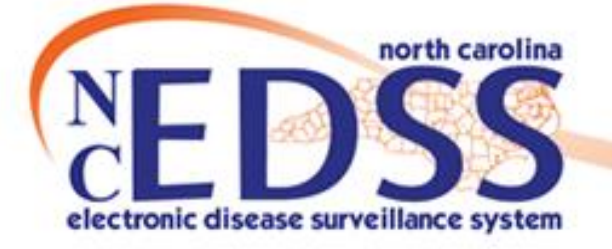

# Person vs Event Deduplication

#### September 2024

Trainings: ncedsstrainings@dhhs.nc.gov Helpdesk: NCEDSSHelpDesk@dhhs.nc.gov

#### How Duplicates are created

- How to avoid creating Duplicates
- How Duplicates are identified
- Event Deduplication
- Person Deduplication

Agenda

# How Duplicates are created

## How Duplicates are created

#### • Electronic Lab Reports (ELRs)

 The only time the system creates duplicates is when it is not given enough information. Matching an incoming lab to an existing person relies on having enough information to score a high confidence in the match. If only a name and date of birth are given, the score for high confidence cannot be reached and the system will create a new person.

#### • NC EDSS Users

 Inadequate searching before creating an event and disregarding the system warning when creating an event

# How to avoid creating Duplicates

## How to avoid creating Duplicates

- Always search thoroughly using the Manage Person and Facility icon (person search) person/event already exists
- If the person does exist, review any events associated with a person to ensure you are not creating duplications

# How Duplicates are identified

# How Duplicates are identified

#### Event Summary

| Basic Information          |                         |
|----------------------------|-------------------------|
| Event ID:                  | 103815336               |
| Case Deduplication Status: | Pending Deduplicate     |
| Disease.                   | Gonomea (500)           |
| Name:                      | TestSB2 Baker           |
| Birth Date:                | 12/12/2000              |
| Age:                       | 23                      |
| Gender:                    | Male                    |
| Home Phone:                | (919) 555-5555          |
| Type:                      | Interactive             |
| Investigation Status:      | Open (Change to Closed) |
| Linked Events/Contacts:    | 0 (View)                |
| Attachments:               | 0 (Add)                 |

| Bookmark | Workflow Name                                                                          |
|----------|----------------------------------------------------------------------------------------|
| ☆        | Event Deduplication                                                                    |
| ☆        | Event Deduplication - HEP C Only (Chronic and Acute)                                   |
| ☆        | Event Deduplication - Syphilis Only                                                    |
| ☆        | Failed Imports                                                                         |
| ☆        | Person Deduplication                                                                   |
| 습        | Person Deduplication - Persons With Chronic HEP C                                      |
| ☆        | Person Deduplication - Persons With HIV/AIDS                                           |
| 습        | Person Deduplication - Persons With TB/LTBI                                            |
| ☆        | Person Deduplication - Persons Without TB/LTBI or HIV/AIDS or Chronic HEPC Involvement |

#### Event Summary

| Event ID:               | 170000072               |
|-------------------------|-------------------------|
| Disease:                | TB - LTBI               |
| Name:                   | Billy Nershi            |
| Birth Date:             | 10/19/1995              |
| Age:                    | 28                      |
| Gondor                  | Malo                    |
| Party Deduplication     | Pending Deduplicate     |
| туре:                   | Interactive             |
| Investigation Status:   | Open (Change to Closed) |
| Linked Events/Contacts: | 0 (View)                |
| Linked Exposure Sites:  | 0 (View)                |
| Attachments:            | 0 (Add)                 |

#### When Duplicates occur:

- There will be a hyperlink with the word Deduplicate OR
- In the Person Deduplication or Event Deduplication Workflows

| Basic Information       |                         |
|-------------------------|-------------------------|
| Event ID:               | 17000072                |
| Disease:                | TB - LTBI               |
| Name:                   | Billy Nershi            |
| Birth Date:             | 10/19/1995              |
| Age:                    | 28                      |
| Gender:                 | Male                    |
| Party Deduplication     | Pending Deduplicate     |
| Туре:                   | Interactive             |
| Investigation Status:   | Open (Change to Closed) |
| Linked Events/Contacts: | 0 (View)                |
| Linked Exposure Sites:  | 0 (View)                |
| Attachments:            | 0 (Add)                 |

- Completed by State staff only! State staff can see all statewide duplications
- You may be contacted by the state staff about duplicates
- If a duplicate person is found, please contact the Helpdesk either by phone or email using the Event ID or Party ID
   DO NOT use PHI or PII

# How Duplicates are identified

- ALL users see both types of links.
- ONLY State/Helpdesk staff are allowed to complete PERSON merges.
- LHD and other staff who have been trained may complete EVENT merges.

| 170001067               |                                                                                                    |
|-------------------------|----------------------------------------------------------------------------------------------------|
| Pending Deduplicate     |                                                                                                    |
| HIV Disease             |                                                                                                    |
| Quil Ateara             |                                                                                                    |
| 02/09/1990              |                                                                                                    |
| 34                      |                                                                                                    |
| Male                    |                                                                                                    |
| (919) 755-2543          |                                                                                                    |
| Interactive             |                                                                                                    |
| Open (Change to Closed) |                                                                                                    |
| 0 (View)                |                                                                                                    |
| 0 (View)                |                                                                                                    |
| 1 (Add) (View)          |                                                                                                    |
|                         | 170001067<br>Pending Deduplicate<br>HIV Disease<br>Quil Ateara<br>02/09/1990<br>34<br>Male<br>(919) 755-2543<br>Interactive<br>Open (Change to Closed)<br>0 (View)<br>0 (View)<br>1 (Add) (View) |

- Never deduplicate
  - Hepatitis B or C events
  - HIV/AIDS Events
  - $\circ$  TB/LTBI
  - Events with Alpha Characters (NETSS, STD-MIS, TIMSS)
- If an event is closed or reported to CDC it must be kept as the primary event;

#### **Event and Outbreak Deduplication**

| Source Record             |                                                            | Matched Record 1 [Score: 100.00] 0                      |
|---------------------------|------------------------------------------------------------|---------------------------------------------------------|
| Party Summary Link:       | Details                                                    | Details                                                 |
| Create Date:              | 12/04/2023                                                 | 12/04/2023                                              |
| Name:                     | Testkdm Test Testkdm                                       | Testkdm Test Testkdm                                    |
| Suffix:                   |                                                            |                                                         |
| Party ID:                 | PCTFNFWPZHBW                                               | PCTFNFWPZHBW                                            |
| Alias:                    |                                                            |                                                         |
| Maiden/Other Name:        |                                                            |                                                         |
| Mother's Maiden Name:     |                                                            |                                                         |
| Age:                      | 33                                                         | 33                                                      |
| Birth Date:               | 12/02/1990                                                 | 12/02/1990                                              |
| Death Date:               |                                                            |                                                         |
| Living Status:            | Alive                                                      | Alive                                                   |
| Gender:                   | Male                                                       | Male                                                    |
| Social Security Number:   | 999-99-9999                                                | 999-99-9999                                             |
| Deduplication Status:     | Done                                                       | Done                                                    |
| Type:                     | Home                                                       | Home                                                    |
| Street 1:                 | 3001 Hillsborough St Ste 100                               | 3001 Hillsborough St Ste 100                            |
| Street 2:                 |                                                            |                                                         |
| City:                     | Raleigh                                                    | Raleigh                                                 |
| State:                    | NC                                                         | NC                                                      |
| Zip Code:                 | 27607                                                      | 27607                                                   |
| County:                   | Wake County                                                | Wake County                                             |
| Country:                  | USA                                                        | USA                                                     |
| Home Phone:               | (000) 000-0000                                             | (000) 000-0000                                          |
| Mobile Phone:             | (000) 000-0000                                             | (000) 000-0000                                          |
| Work Phone:               | (000) 000-0000                                             | (000) 000-0000                                          |
| Email                     | 123@aol.com                                                | 123@aol.com                                             |
| Contact Method:           | Mobile phone                                               | Mobile phone                                            |
| Latitude:                 | 35,78948                                                   | 35.78948                                                |
| Longitude:                | -78 67592                                                  | -78.67592                                               |
| Tract                     | 051400                                                     | 051400                                                  |
| Block:                    |                                                            |                                                         |
| CIC Info:                 | Cussosoful                                                 | Successful                                              |
| Event ID:                 | 103808690 Print Event                                      | 103808468 Print Event                                   |
| บเวเลอย.                  | Chiamyua (200)                                             | Chiamyula (200)                                         |
| Create Date:              | 01/19/2024                                                 | 12/04/2023                                              |
| Case.status:              |                                                            |                                                         |
| Question Packages:        | BASE_CASE: 0 Answers                                       | BASE_CASE: 0 Answers                                    |
|                           | 01. Administrative: 55 Answers                             | 01. Administrative: 55 Answers                          |
|                           | 02. Demographic: 51 Answers                                | 02. Demographic: 51 Answers<br>03. Clinical: 94 Answers |
|                           | 03. Cillical, 129 Allswers<br>04. Risk History: 27 Answers | 04 Risk History 28 Answers                              |
|                           | 12. CDC Required Questions: 2 Answers                      | 12. CDC Required Questions: 2 Answers                   |
|                           | 13. Risk Questions - Part 1: 13 Answers                    | 13. Risk Questions - Part 1: 13 Answers                 |
|                           | 14. Electronic Transmission Information: 0 Answers         | 14. Electronic Transmission Information: 0 Answers      |
| Use as Primary for Merge: | Use (103808690) as Primary                                 | O Use (103808468) as Primary                            |
| Select Record for Merge:  |                                                            | Select Record (103808468)                               |

• Click on the Print Event link next to each event to review the event print screen

#### OR

 Click the Event ID to review the Event

#### **Event and Outbreak Deduplication**

| Source Record                |                                                                                                    | Matched Record 1 [Score: 100.00] 0                                                                                                    |                                                               |
|------------------------------|----------------------------------------------------------------------------------------------------|----------------------------------------------------------------------------------------------------|---------------------------------------------------------------|
| First Name:                  | Carmela                                                                                                    | Carmela                                                                                                    |                                                               |
| Middle Name:                 |                                                                                                    |                                                                                                    |                                                               |
| Last Name:                   | Soprano                                                                                                    | Soprano                                                                                                    | <ul> <li>Click on</li> </ul>                                  |
| View Summary:                | Details                                                                                                    | Details                                                                                                    |                                                               |
| External ID:                 | PDEDZGIZOBCCWV                                                                                                    | PDEDZGIZOBCCWV                                                                                                    | nevt to                                                       |
| Create Date:                 | 01/01/2004                                                                                                    | 01/01/2004                                                                                                    |                                                               |
| Gender:                      | Female                                                                                                    | Female                                                                                                    | the over                                                      |
| Birth Date:                  | 07/05/1959                                                                                                    | 07/05/1959                                                                                                    |                                                               |
| Social Security Number:      |                                                                                                    |                                                                                                    |                                                               |
| Street:                      | 81 Mobby Lane                                                                                                    | 81 Mobby Lane                                                                                                    | $\cap P$                                                      |
| City:                        | Raleigh                                                                                                    | Raleigh                                                                                                    | UK                                                            |
| State:                       | NC                                                                                                    | NC                                                                                                    |                                                               |
| Zip Code:                    | 27612                                                                                                    | 27612                                                                                                    | · Click + h                                                   |
| County:                      | Wake County                                                                                                    | Wake County                                                                                                    |                                                               |
| Country:                     | USA                                                                                                    | USA                                                                                                    | the Fuer                                                      |
| Home Phone:                  |                                                                                                    |                                                                                                    | the Ever                                                      |
| Mobile Phone:                |                                                                                                    |                                                                                                    |                                                               |
| Work Phone:                  |                                                                                                    |                                                                                                    |                                                               |
| Email:                       |                                                                                                    |                                                                                                    |                                                               |
| Event ID:                    | 170001674 Print Event                                                                                                    | 170000183 Print Event                                                                                                    |                                                               |
| Disease.                     | Saimoneilosis (30)                                                                                                    | Saimoneilosis (So)                                                                                                    |                                                               |
| Create Date:                 | 10/01/2014                                                                                                    | 11/14/2008                                                                                                    |                                                               |
| Case status:                 |                                                                                                    |                                                                                                    |                                                               |
| Question Packages:           | BASE_CASE: 0 Answers<br>01. Administrative: 35 Answers<br>02. Demographic: 23 Answers<br>03. Clinical: 18 Answers<br>04. Risk History: 9 Answers<br>09. Risk Questions - Part 1: 0 Answers<br>14. Electronic Transmission Information: 0 Answers | 01. Administrative: 25 Answers<br>02. Demographic: 22 Answers<br>03. Clinical: 22 Answers<br>04. Risk History: 5 Answers<br>09. Risk Questions - Part 1: 0 Answers<br>10. Case Definition Wizard: 4 Answers |                                                               |
| Use as Primary for Merge:    | Use (170001674) as Primary                                                                                                    | O Use (170000183) as Primary                                                                                                    |                                                               |
| Select Record for Merge:     |                                                                                                    | Select Record (170000183)                                                                                                    |                                                               |
| Keep separate Dashboard Help | Merge selected Merge fields Field le                                                                                                    | evel side-by-side merging for cases has bee                                                                                                    | en disabled because you have some field level security restri |

• Click on the Print Event link next to each event to review the event print screen

#### OR

 Click the Event ID to review the Event

 Must review labs and clinical information and Administrative package to determine if it has been reported to CDC

| 01. Administrative - Carmela Soprano - Sal                         | [Ju                         | mp To]          | ~              | Save Save & Stay Cancel       |                               |
|--------------------------------------------------------------------|-----------------------------|-----------------|----------------|-------------------------------|-------------------------------|
| Assigned)                                                          |                             |                 |                |                               |                               |
| * Select the reason for the assignment/reassignment                | Original/Initial Assignment | ~               |                |                               |                               |
| Authorized Reporter                                                |                             |                 |                | Phone<br>number               |                               |
| Classification status                                              | Confirmed 🗸                 |                 |                |                               |                               |
| Notes                                                              |                             |                 |                |                               |                               |
|                                                                    |                             |                 |                |                               |                               |
|                                                                    |                             |                 |                |                               |                               |
|                                                                    |                             |                 |                |                               |                               |
|                                                                    |                             |                 |                |                               |                               |
|                                                                    |                             |                 |                |                               |                               |
|                                                                    |                             |                 | 1              |                               |                               |
|                                                                    | CDC Report                  | ing Information |                |                               |                               |
| Additional Date for a Reporting Date Basis (includes both Cor      | ntacts and Cases) 🖬         | 11/13/2008      |                |                               |                               |
| Is this event the responsibility of another state or country to re | No 🗸                        |                 |                |                               |                               |
| Report to CDC                                                      | No 🗸                        |                 |                |                               |                               |
| Projected/Actual First CDC event date sent.                        |                             | 11/13/2008      | Date type      | Date of Diagos                | sis by Health Care Provider 🗸 |
| Date Type                                                          | ~                           |                 | -              |                               |                               |
| CDC Event Date next send if recomputed                             | 11/13/2008                  | Date Type       | Date of Diagos | sis by Health Care Provider 🗸 |                               |

|                   |                     |            |         | ))    | 👁 03. Clinical - Silvio Dante - Sa              | Imonellosis (38)                                                                                                    |
|-------------------|---------------------|------------|---------|-------|-------------------------------------------------|----------------------------------------------------------------------------------------------------|
| 屖 Event Data      | A Lab Results       | A Concerns | Persons | Tasks |                                                 | Period of Interest Timeframe                                                                                           |
| _ Eron Data       |                     |            |         |       | FROM (7 DAY'S PRIOR TO SYMPTOM                  |                                                                                                    |
|                   |                     |            |         |       | 11/06/2008 mm                                   | 11/13/2008                                                                                                    |
| Question Pa       | kanoc               |            |         |       |                                                 | General Diagnostic Information                                                                                         |
| Question rat      | snayes              |            |         |       | Is / was patient symptomatic for this disea     | ase?                                                                                                    |
| Owerflow Deals    |                     |            |         | 1.4   | Yes 🗸                                           |                                                                                                    |
| Question Pack     | age                 |            |         | 41    | Date that best reflects the earliest date of    | illness identification                                                                                                 |
|                   |                     |            |         |       | 11/13/2008                                      |                                                                                                    |
| 01. Administrativ | /e                  |            |         |       | Illness identification date represents:         |                                                                                                    |
|                   |                     |            |         |       | Date symptoms began                             |                                                                                                    |
| 02 Demograph      | ic.                 |            |         |       | Indicate each of the clinical findings that the | Clinical Findings (including signs, symptoms, diagnostic tests, and compli<br>patient had associated with this illness |
| oz. Domograph     |                     |            |         |       | Fever                                           |                                                                                                    |
| 02 Olladad        |                     |            |         |       | ~                                               |                                                                                                    |
| 05. Clinical      |                     |            |         |       | Nausea                                          |                                                                                                    |
|                   |                     |            |         |       | Yes 🗸                                           |                                                                                                    |
| 04. Risk History  |                     |            |         |       | Vomiting                                        |                                                                                                    |
|                   |                     |            |         |       | Yes 🗸                                           |                                                                                                    |
| 09. Risk Questic  | ons - Part 1        |            |         |       | Abdominal pain or cramps                        |                                                                                                    |
|                   |                     |            |         |       | ~                                               |                                                                                                    |
| 14 Electropic T   | ranemiesion Informa | tion       |         |       | Diarrhea                                        |                                                                                                    |
| 14. LIECTORIC I   | anoniosiun iniunna  | uvn        |         |       | ~                                               |                                                                                                    |
|                   |                     |            |         |       | Bacteremia                                      |                                                                                                    |
|                   |                     |            |         |       | ~                                               |                                                                                                    |
|                   |                     |            |         |       | Septicemia / sepsis                             |                                                                                                    |

2. Review Clinical information to make sure all necessary information is documented and if there is a need to transfer information.

| Lab Results         Lab No. 11 Specimen Date       11 Specimen Number       11 Specimen Type       11 Res         1       11/19/2012       9999       Serum       Rea         1       11/19/2012       9999       Serum       Rea         Search:                                                                                                    | 🖶 Event Data   | Lab Results        | A Concerns       | Person   | is 🗹 Tasks        | САР        |  |
|----------------------------------------------------------------------------------------------------|----------------|--------------------|------------------|----------|-------------------|------------|--|
| Lab No. 11       Specimen Date       11       Specimen Type       11       Res         1       11/19/2012       9999       Serum       Rea         1       11/19/2012       9999       Serum       Rea         Search:                                                                                                    | Lab Results    | 5                  |                  |          |                   |            |  |
| 1       11/19/2012       9999       Serum       Rea         1       11/19/2012       9999       Serum       Image: Constraint of the seruit of the seruit | Lab No. 11     | Specimen Date      | Specimen Num     | ber ↓† S | Specimen Type     |            |  |
| 1       11/19/2012       9999       Serum         Search:                                                                                                    | 1              | 11/19/2012         | 9999             | S        | Serum             | Rea        |  |
| Search:                                                                                                    | 1              | 11/19/2012         | 9999             | s        | Serum             |            |  |
| Add Lab Result       Update Lab Result       Delete Lab Result         Details       11/21/2012         Last Update:       11/21/2012         Updated By:       Kasey Decosimo         Specimen Info:       11/19/2012         Specimen Date:       11/19/2012         Specimen Number:       9999         Specimen Number:       9999         Specimen Type:       Serum         Test:      Non-Treponemal RPR         Result       Reactive         Result Value:       118         Result Date:       111/20/2012         Test:      Treponemal TPPA         Lab Facility:       Solstas Lab Partners (Spec         Ordering Facility:       Solstas Lab Partners (Spec                                                                                                    | Search:        | 1                  |                  |          |                   |            |  |
| Details         Last Update:       11/21/2012         Updated By:       Kasey Decosimo         Specimen Info:       11/19/2012         Specimen Date:       11/19/2012         Specimen Number:       9999         Specimen Number:       9999         Specimen Number:       9999         Specimen Type.       Serum         Tests:      Non-Treponemal RPR         Result:       Reactive         Result Value:       1:8         Result Date:       11/20/2012         Test:      Treponemal TPPA         Lab Facility:       Solstas Lab Partners (Spec         Ordering Facility:       Solstas Lab Partners (Spec                                                                                                    | Add Lab Res    | ult Update Lab Res | ult Delete Lab F | Result   |                   |            |  |
| Last Update:       11/21/2012         Updated By:       Kasey Decosimo         Specimen Info:       11/19/2012         Specimen Date:       11/19/2012         Specimen Number:       9999         Specimen Number:       9999         Specimen Number:       9999         Specimen Number:       9999         Specimen Number:       9999         Specimen Number:       9999         Specimen Number:       9999         Specimen Number:       9999         Specimen Number:       9999         Specimen Number:       9999         Tests:      Non-Treponemal RPR         Result:       Reactive         Result Date:       11/20/2012         Tests:      Treponemal TPPA         Lab Facility:       Solstas Lab Partners (Spec         Ordering Facility:       Solstas Lab Partners (Spec                                                                                                    | Details        |                    |                  |          |                   |            |  |
| Updated By:     Kasey Decosimo       Specimen Info:     11/19/2012       Specimen Number:     9999       Specimen Type:     Serum       Tests:     Serum       Test:    Non-Treponemal RPR       Result:     Reactive       Result Date:     11/20/2012       Tests:     11/20/2012       Tests:    Non-Treponemal RPR       Result Value:     1:8       Result Date:     11/20/2012       Tests:    Treponemal TPPA       Lab Facility:     Solstas Lab Partners (Spec       Ordering Facility:     Solstas Lab Partners (Spec                                                                                                    | Last Update:   |                    |                  | 1        | 1/21/2012         |            |  |
| Specimen Info:     11/19/2012       Specimen Date:     11/19/2012       Specimen Number:     9999       Specimen Type:     Serum       Tests:    Non-Treponemal RPR       Result:     Reactive       Result Value:     1:8       Result Date:     11/20/2012       Tests:    Treponemal TPPA       Lab Facility:     Solstas Lab Partners (Spec       Ordering Facility:     Solstas Lab Partners (Spec                                                                                                    | Updated By:    | Updated By:        |                  |          | Kasey Decosimo    |            |  |
| Specimen Date:     11/19/2012       Specimen Number:     9999       Specimen Type.     Serum       Tests:     Serum       Test:    Non-Treponemal RPR       Result:     Reactive       Result:     1:8       Result Date:     1:8       Test:    Treponemal TPPA       Lab Facility:     Solstas Lab Partners (Spec       Ordering Facility:     Solstas Lab Partners (Spec                                                                                                    | Specimen Info  | D:                 |                  |          |                   |            |  |
| Specimen Number:     9999       Specimen Type.     Serum       Tests:    Non-Treponemal RPR       Result:     Reactive       Result Value:     1:8       Result Date:     11/20/2012       Tests:    Treponemal TPPA       Lab Facility:     Solstas Lab Partners (Spec       Ordering Facility:     Solstas Lab Partners (Spec                                                                                                    | Specimen       | Date:              |                  | 1        | 1/19/2012         |            |  |
| Specimen Type:     Serum       Tests:    Non-Treponemal RPR       Result:     Reactive       Result Value:     1:8       Result Date:     11/20/2012       Tests:    Treponemal TPPA       Lab Facility:     Solstas Lab Partners (Spec       Ordering Facility:     Solstas Lab Partners (Spec                                                                                                    | Specimen       | Number:            |                  | 9        | 999               |            |  |
| Tests:    Non-Treponemal RPR       Result:     Reactive       Result Value:     1:8       Result Date:     11/20/2012       Tests:    Treponemal TPPA       Lab Facility:     Solstas Lab Partners (Spec       Ordering Facility:     Solstas Lab Partners (Spec                                                                                                    | Specimen       | Type:              |                  | 2        | serum             |            |  |
| Test:    Non-Treponemal RPR       Result     Reactive       Result Value:     1:8       Result Date:     11/20/2012       Tests:    Treponemal TPPA       Lab Facility:    Treponemal TPPA       Ordering Facility:     Solstas Lab Partners (Spec       Ordering Facility:    Treponemal TPPA                                                                                                    | Tests:         |                    |                  |          |                   |            |  |
| Result:     Reactive       Result Value:     1:8       Result Date:     11/20/2012       Tests:    Treponemal TPPA       Lab Facility:     Solstas Lab Partners (Spec       Ordering Facility:     Solstas Lab Partners (Spec                                                                                                    | Test:          |                    |                  |          | Non-Treponem      | al RPR     |  |
| Result Value:     1:8       Result Date:     11/20/2012       Tests:    Treponemal TPPA       Lab Facility:     Solstas Lab Partners (Spec       Ordering Facility:     Solstas Lab Partners (Spec                                                                                                    | Result:        |                    |                  | F        | Reactive          |            |  |
| Result Date:     11/20/2012       Tests:    Treponemal TPPA       Lab Facility:    Treponemal TPPA       Cordering Facility:     Solstas Lab Partners (Spec       Ordering Facility:    Treponemal TPPA                                                                                                    | Result Valu    | ue:                |                  | 1        | :8                |            |  |
| Tests:    Treponemal TPPA       Lab Facility:    Treponemal TPPA       Lab Facility:     Solstas Lab Partners (Spec       Ordering Facility:     Solstas Lab Partners (Spec                                                                                                    | Result Dat     | ie:                |                  | 1        | 1/20/2012         |            |  |
| Lest:     Treponemal TPPA       Lab Facility:     Solstas Lab Partners (Spec       Ordering Facility:     Solstas Lab Partners (Spec                                                                                                    | lests:         |                    |                  |          |                   |            |  |
| Lab Facility:<br>Lab Facility:<br>Ordering Facility:<br>Solstas Lab Partners (Spec<br>Solstas Lab Partners (Spec<br>Solstas Lab Partners (Spec                                                                                                    | lest:          |                    |                  |          | . Ireponemal TP   | PA         |  |
| Ordering Facility: Solstas Lab Partners (Spec                                                                                                    | Lab Facility:  |                    |                  |          |                   | (0         |  |
| Ordering Facility:                                                                                                    | Lab Facilit    | y:                 |                  | S        | Solstas Lab Parti | ners (Spec |  |
|                                                                                                    | Ordering Facil | inty:              |                  |          |                   |            |  |
| Ordening Facility. SMITHFIELD FAMILY MED                                                                                                    | Ordering F     | aciiity:           |                  | 5        | WITHFIELD FA      | VILT MED   |  |
| Name: Dr. Sarah                                                                                                    | Nomo:          | ider.              |                  |          | br. Speek         |            |  |

3. Review labs; check to see if specimen numbers match (if available).

#### Event and Outbreak Deduplication

| Source Record             |                                                                                                    | Matched Record 1 [Score: 100.00] 0                                                                                                    |
|---------------------------|----------------------------------------------------------------------------------------------------|----------------------------------------------------------------------------------------------------|
| Party Summary Link:       | Details                                                                                                    | Details                                                                                                    |
| Create Date:              | 12/04/2023                                                                                                    | 12/04/2023                                                                                                    |
| Name:                     | Testkdm Test Testkdm                                                                                                    | Testkdm Test Testkdm                                                                                                    |
| Suffix:                   |                                                                                                    |                                                                                                    |
| Party ID:                 | PCTFNFWPZHBW                                                                                                    | PCTFNFWPZHBW                                                                                                    |
| Alias:                    |                                                                                                    |                                                                                                    |
| Maiden/Other Name:        |                                                                                                    |                                                                                                    |
| Mother's Maiden Name:     |                                                                                                    |                                                                                                    |
| Age:                      | 33                                                                                                    | 33                                                                                                    |
| Birth Date:               | 12/02/1990                                                                                                    | 12/02/1990                                                                                                    |
| Death Date:               |                                                                                                    |                                                                                                    |
| Living Status:            | Alive                                                                                                    | Alive                                                                                                    |
| Gender:                   | Male                                                                                                    | Male                                                                                                    |
| Social Security Number:   | 999-99-9999                                                                                                    | 999-99-9999                                                                                                    |
| Deduplication Status:     | Done                                                                                                    | Done                                                                                                    |
| Type:                     | Home                                                                                                    | Home                                                                                                    |
| Street 1:                 | 3001 Hillsborough St Ste 100                                                                                                    | 3001 Hillsborough St Ste 100                                                                                                    |
| Street 2:                 |                                                                                                    |                                                                                                    |
| City:                     | Raleigh                                                                                                    | Raleigh                                                                                                    |
| State:                    | NC                                                                                                    | NC                                                                                                    |
| Zip Code:                 | 27607                                                                                                    | 27607                                                                                                    |
| County:                   | Wake County                                                                                                    | Wake County                                                                                                    |
| Country:                  | USA                                                                                                    | USA                                                                                                    |
| Home Phone:               | (000) 000-0000                                                                                                    | (000) 000-0000                                                                                                    |
| Mobile Phone:             | (000) 000-0000                                                                                                    | (000) 000-0000                                                                                                    |
| Work Phone:               | (000) 000-0000                                                                                                    | (000) 000-0000                                                                                                    |
| Email:                    | 123@aol.com                                                                                                    | 123@aol.com                                                                                                    |
| Contact Method:           | Mobile phone                                                                                                    | Mobile phone                                                                                                    |
| Latitude:                 | 35.78948                                                                                                    | 35.78948                                                                                                    |
| Longitude:                | -78.67592                                                                                                    | -78.67592                                                                                                    |
| Tract:                    | 051400                                                                                                    | 051400                                                                                                    |
| Block:                    |                                                                                                    |                                                                                                    |
| GIS Info:                 | Successful                                                                                                    | Successful                                                                                                    |
| Event ID:                 | 103808690 Print Event                                                                                                    | 103808468 Print Event                                                                                                    |
| Disease:                  | Chlamydia (200)                                                                                                    | Chlamydia (200)                                                                                                    |
| Create Date:              | 01/19/2024                                                                                                    | 12/04/2023                                                                                                    |
| Case.status:              |                                                                                                    |                                                                                                    |
| Question Packages:        | BASE_CASE: 0 Answers<br>01. Administrative: 55 Answers<br>02. Demographic: 51 Answers<br>03. Clines: 120 Answers                                                          | BASE_CASE: 0 Answers<br>01. Administrative: 55 Answers<br>02. Demographic: 51 Answers<br>03. Clinical: 94 Answers                                                                                    |
|                           | 04. Risk History: 27 Answers     12. CDC Required Questions: 2 Answers     13. Risk Questions - Part 1: 13 Answers     14. Electronic Transmission Information: 0 Answers | 04. Climital 34 Allowers     04. Risk History: 28 Answers     12. CDC Required Questions: 2 Answers     13. Risk Questions - Part 1: 13 Answers     14. Electronic Transmission Idomation: 0 Answers |
| Lise as Primary for Merge | Ise (103808690) as Primary                                                                                                    | O Use (103808468) as Primary                                                                                                    |
| Select Decord for Merge   |                                                                                                    | Select Record (103808468)                                                                                                    |
| Sciect Record for Merge.  |                                                                                                    |                                                                                                    |

#### Determine Primary Event vs. Secondary Event

- If one of the events has been reported to CDC, keep as Primary
- If both events have been reported to CDC, contact the Help Desk
- If the event has been closed keep as Primary (TB/LTBI has some expectation to this)

#### Event and Outbreak Deduplication

| Source Record            |                                                                                                    | Matched Record 1 [Score: 99.99]                                                                                                    |
|--------------------------|----------------------------------------------------------------------------------------------------|----------------------------------------------------------------------------------------------------|
| Party Summary Link:      | Details                                                                                                    | Details                                                                                                    |
| Create Date:             | 11/21/2012                                                                                                    | 11/21/2012                                                                                                    |
| Name:                    | Walter Realname                                                                                                    | Walter Realname                                                                                                    |
| Maiden/Other Name:       |                                                                                                    |                                                                                                    |
| Alias:                   |                                                                                                    |                                                                                                    |
| Mother's Maiden Name:    |                                                                                                    |                                                                                                    |
| Gender:                  | Male                                                                                                    | Male                                                                                                    |
| Birth Date:              | 08/08/1966                                                                                                    | 08/08/1966                                                                                                    |
| Death Date:              |                                                                                                    |                                                                                                    |
| Living Status:           |                                                                                                    |                                                                                                    |
| Social Security Number:  |                                                                                                    |                                                                                                    |
| Party ID:                | PDCEJXXKZAVYT                                                                                                    | PDCEJXXKZAVYT                                                                                                    |
| Age:                     | 57                                                                                                    | 57                                                                                                    |
| Confidential:            | False                                                                                                    | False                                                                                                    |
| Deduplication Status:    | Done                                                                                                    | Done                                                                                                    |
| Type:                    | Home                                                                                                    | Home                                                                                                    |
| Street 1:                | 8000 Dedup Lane                                                                                                    | 8000 Dedup Lane                                                                                                    |
| Street 2:                |                                                                                                    |                                                                                                    |
| City:                    | Smithfield                                                                                                    | Smithfield                                                                                                    |
| State:                   | NC                                                                                                    | NC                                                                                                    |
| Zip Code:                | 27577                                                                                                    | 27577                                                                                                    |
| County:                  | Johnston County                                                                                                    | Johnston County                                                                                                    |
| Country                  | USA                                                                                                    | USA                                                                                                    |
| Home Phone:              | (919) 000-0008                                                                                                    | (919) 000-0008                                                                                                    |
| Mobile Phone:            | (313) 000-0000                                                                                                    |                                                                                                    |
| Work Phone:              |                                                                                                    |                                                                                                    |
| Fax:                     |                                                                                                    |                                                                                                    |
| Email                    |                                                                                                    |                                                                                                    |
| Contact Method:          |                                                                                                    |                                                                                                    |
| Residence Type:          |                                                                                                    |                                                                                                    |
| Address Status:          |                                                                                                    |                                                                                                    |
| GIS Info:                | Invalid Data                                                                                                    | Invalid Data                                                                                                    |
| Latitude:                | -999.0                                                                                                    | -999.0                                                                                                    |
| Longitude:               | -999.0                                                                                                    | -999.0                                                                                                    |
| Event ID:                | 170001509 Print Event                                                                                                    | 170001498 Print Event                                                                                                    |
| Disease:                 | Syphilis - Unknown Syphilis (700)                                                                                                    | Syphilis - Unknown Syphilis (700)                                                                                                    |
| Create Date:             | 11/21/2012                                                                                                    | 11/21/2012                                                                                                    |
| Case status:             |                                                                                                    |                                                                                                    |
| Question Packages:       | BASE_CASE: 0 Answers<br>01. Administrative: 46 Answers<br>02. Demographic: 25 Answers<br>03. Clinical: 16 Answers<br>04. Risk History: 0 Answers<br>05. Field Investigation: 2 Answers<br>06. Case Management: 0 Answers<br>08. Referrals and Interventions: 0 Answers<br>10. LHD Event Acknowledgement: 2 Answers<br>13. Risk Questions - Part 1: 1 Answers | 01. Administrative: 30 Answers<br>02. Demographic: 23 Answers<br>03. Clinical: 5 Answers<br>04. Risk History: 0 Answers<br>05. Field Investigation: 0 Answers<br>06. Case Management: 0 Answers<br>08. Referrals and Interventions: 0 Answers<br>11. Case Definition Wizard: 0 Answers<br>13. Risk Questions - Part 1: 1 Answers |
|                          | 14. Electronic transmission mormation, o Answe                                                                                                    | 15                                                                                                    |
| Use as Primary for Merge | <ul> <li>Use (170001509) as Primary</li> </ul>                                                                                                    | O Use (170001498) as Primary                                                                                                    |
| Select Record for Merge: |                                                                                                    | Select Record (170001498)                                                                                                    |
| Keep separate            | Merge selected Merge fields                                                                                                    |                                                                                                    |
| Dashboard Help           |                                                                                                    |                                                                                                    |

#### How to complete this screen:

- 1. If **NOT** duplicates, click the **Keep separate** button
- 2. Select **Primary** using **Output** circle button. (Note: Only 1 event can be selected as Primary)
- Select Secondary record(s) to merge into Primary using checkmark. (Note: 2 or more records can be checked to be merged into the Primary event)
- 4. Click **Merge selected** to merge secondary record(s) into Primary

- If you have not been trained or do not have permission to merge, ask the appropriate LHD staff or email the NCEDSS Helpdesk to request the merge.
- Include both event numbers.
- Click the 'Dashboard' button to exit the Event Deduplication screen.

#### Event and Outbreak Deduplication

| Source Record               |                                                                                                    |                      | Matched F                                                                                                    | Record 1 [Score: 99.99] |  |
|-----------------------------|----------------------------------------------------------------------------------------------------|----------------------|----------------------------------------------------------------------------------------------------|-------------------------|--|
| Party Summary Link:         | Details                                                                                                    |                      | Details                                                                                                    |                         |  |
| Create Date:                | 11/21/2012                                                                                                    |                      | 11/21/2012                                                                                                    |                         |  |
| Name:                       | Walter Real                                                                                                    | name                 | Walter Realname                                                                                                    |                         |  |
| Maiden/Other Name:          |                                                                                                    |                      |                                                                                                    |                         |  |
| Alias:                      |                                                                                                    |                      |                                                                                                    |                         |  |
| Mother's Maiden Name:       |                                                                                                    |                      |                                                                                                    |                         |  |
| Gender:                     | Male                                                                                                    |                      | Male                                                                                                    |                         |  |
| Birth Date:                 | 08/08/1966                                                                                                    |                      | 08/08/1966                                                                                                    |                         |  |
| Death Date:                 |                                                                                                    |                      |                                                                                                    |                         |  |
| Living Status:              |                                                                                                    |                      |                                                                                                    |                         |  |
| Social Security Number:     |                                                                                                    |                      |                                                                                                    |                         |  |
| Party ID:                   | PDCEJXXK                                                                                                    | ZAVYT                | PDCEJXXK                                                                                                    | ZAVYT                   |  |
| Age:                        | 57                                                                                                    |                      | 57                                                                                                    |                         |  |
| Confidential:               | False                                                                                                    |                      | False                                                                                                    |                         |  |
| Deduplication Status:       | Done                                                                                                    |                      | Done                                                                                                    |                         |  |
| Type:                       | Home                                                                                                    |                      | Home                                                                                                    |                         |  |
| Street 1:                   | 8000 Dedup                                                                                                    | Lane                 | 8000 Dedup                                                                                                    | Lane                    |  |
| Street 2:                   |                                                                                                    |                      |                                                                                                    |                         |  |
| City:                       | Smithfield                                                                                                    |                      | Smithfield                                                                                                    |                         |  |
| State:                      | NC                                                                                                    |                      | NC                                                                                                    |                         |  |
| Zin Code:                   | 27577                                                                                                    |                      | 27577                                                                                                    |                         |  |
| County:                     | Johnston Co                                                                                                    | ounty                | Johnston County                                                                                                    |                         |  |
| Country:                    | USA                                                                                                    | ,                    | USA                                                                                                    |                         |  |
| Home Phone:                 | (919) 000-00                                                                                                    | 008                  | (919) 000-0008                                                                                                    |                         |  |
| Mobile Phone:               | (313) 000-00                                                                                                    |                      | (010) 000 0                                                                                                    |                         |  |
| Work Phone:                 |                                                                                                    |                      |                                                                                                    |                         |  |
| Fax:                        |                                                                                                    |                      |                                                                                                    |                         |  |
| Email                       |                                                                                                    |                      |                                                                                                    |                         |  |
| Contact Method:             |                                                                                                    |                      |                                                                                                    |                         |  |
| Desidence Type:             |                                                                                                    |                      |                                                                                                    |                         |  |
| Addrees Status:             |                                                                                                    |                      |                                                                                                    |                         |  |
| GIS Info:                   | Invalid Data                                                                                                    |                      | Invalid Data                                                                                                    |                         |  |
| Latitude:                   | 000.0                                                                                                    |                      | -999.0                                                                                                    |                         |  |
| Landitude:                  | -999.0                                                                                                    |                      | 999.0                                                                                                    |                         |  |
| Event ID:                   | -999.0                                                                                                    | brint Evont          | 170001498                                                                                                    | Print Event             |  |
| Disease:                    | Supplies Up                                                                                                    | rinit Event          | Cushilia Ur                                                                                                    | cnown Synchilie (700)   |  |
| Create Date:                | 11/21/2012                                                                                                    | known Syphilis (700) | 11/21/2012                                                                                                    | known Syphilis (700)    |  |
|                             | 11/21/2012                                                                                                    |                      | 10202012                                                                                                    |                         |  |
|                             | BAOE 040                                                                                                    | <b>5</b> 0 4         | 0.4 Administ                                                                                                    | rative: 20 Apaulara     |  |
| duesiion Packages.          | BASE_CASE: 0 Answers<br>01. Administrative: 46 Answers<br>02. Demographic: 25 Answers<br>03. Clinical: 16 Answers<br>04. Risk History: 0 Answers<br>05. Field Investigation: 2 Answers<br>06. Case Management: 0 Answers<br>08. Referrals and Interventions: 0 Answers<br>10. LHD Event Acknowledgement: 2 Answers<br>13. Risk Questions - Part 1: 1 Answers<br>14. Electronic Transmission Information: 0 Answers |                      | 02. Demographic: 23 Answers<br>03. Clinical: 5 Answers<br>04. Risk History: 0 Answers<br>05. Field Investigation: 0 Answers<br>06. Case Management: 0 Answers<br>08. Referrals and Interventions: 0 Answers<br>11. Case Definition Wizard: 0 Answers<br>13. Risk Questions - Part 1: 1 Answers |                         |  |
| Use as Primary for Merce    | Use (17)                                                                                                    | 0001509) as Primary  | O Use (170                                                                                                    | 0001498) as Primary     |  |
| Decide Fillingly for Merge. | Se (1/0001509) as Primary                                                                                                    |                      | Select Decord (170001498)                                                                                                    |                         |  |

Keep separate

Merge selected Merge fields

#### Add a brief note to primary (kept) event about the merge (add the secondary Event ID)

| Livent Summary                                                                                                    |                                                  |       |     |               |                      |                             |
|----------------------------------------------------------------------------------------------------|--------------------------------------------------|-------|-----|---------------|----------------------|-----------------------------|
| Basic Information                                                                                                    |                                                  |       |     |               | Notes                |                             |
| Event ID:                                                                                                    | 170001509                                        |       |     |               | COVID Trainer - (Gen | eric) 05/15/2024 03:08 PM 🖋 |
| Case Deduplication Status:                                                                                                    | Pending Deduplicate                              |       |     |               | Merged Event 170001  | 674 into this event.        |
| Disease:                                                                                                    | Syphilis - Unknown Syphilis (700)                | )     |     |               |                      |                             |
| Name:                                                                                                    | Walter Realname                                  |       |     |               |                      |                             |
| Birth Date:                                                                                                    | 08/08/1966                                       |       |     |               |                      |                             |
| Age:                                                                                                    | 57                                               |       |     |               |                      |                             |
| Gender:                                                                                                    | Male                                             |       |     |               |                      |                             |
| Home Phone:                                                                                                    | (919) 000-0008                                   |       |     |               |                      |                             |
| Туре:                                                                                                    | Interactive                                      |       |     |               |                      |                             |
| Investigation Status:                                                                                                    | Open (Change to Closed)                          |       |     |               |                      |                             |
| Linked Events/Contacts:                                                                                                    | 0 (View)                                         |       |     |               |                      |                             |
| Linked Exposure Sites:                                                                                                    | 0 (View)                                         |       |     |               |                      |                             |
| Attachments:                                                                                                    | 0 (Add)                                          |       |     |               |                      |                             |
| Notifications Disease Classification Classification: Unspecified Workflow Status Event is in workflows [View Lis General Notifications County of residence: Johnston Edit Event Properties Copy E Event Data Lab Result | t]<br>County<br>Event<br>is A Concerns A Persons | Tasks | É A | ppointments   | Event Properties     | O Event History             |
| Question Packages                                                                                                    |                                                  |       |     |               |                      |                             |
| Question Package                                                                                                    |                                                  |       | 11  | Person        | 11                   | Last Update 1               |
| 01. Administrative                                                                                                    |                                                  |       |     | Walter Realna | me                   | 11/21/2012                  |
| 02. Demographic                                                                                                    | 02. Demographic                                  |       |     | Walter Realna | me                   | 11/21/2012                  |
| 03. Clinical                                                                                                    |                                                  |       |     | Walter Realna | me                   | 11/21/2012                  |
| 04. Risk History                                                                                                    |                                                  |       |     | Walter Realna | me                   | 11/21/2012                  |

- If you have not been trained or do not have permission to merge, ask the appropriate LHD staff or email the NCEDSS Helpdesk to request the merge.
- Include both event numbers.
- Click the 'Dashboard' button to exit the Event Deduplication screen.

| Source Record             |                                                                                                    | Matched Record 1 [Score: 100.00] 🚯                                                                                                    |
|---------------------------|----------------------------------------------------------------------------------------------------|----------------------------------------------------------------------------------------------------|
| First Name:               | Fake                                                                                                    | Fake                                                                                                    |
| Middle Name:              |                                                                                                    |                                                                                                    |
| _ast Name:                | Person Case                                                                                                    | Person Case                                                                                                    |
| /iew Summary:             | Details                                                                                                    | Details                                                                                                    |
| External ID:              | PCWFILQSRAB                                                                                                    | PCWFILQSRAB                                                                                                    |
| Create Date:              | 02/15/2022                                                                                                    | 02/15/2022                                                                                                    |
| Gender:                   | Female                                                                                                    | Female                                                                                                    |
| Birth Date:               | 01/01/1980                                                                                                    | 01/01/1980                                                                                                    |
| Social Security Number:   | 123-45-6789                                                                                                    | 123-45-6789                                                                                                    |
| Street:                   | 225 N Mc Dowell St                                                                                                    | 225 N Mc Dowell St                                                                                                    |
| Dity:                     | Raleigh                                                                                                    | Raleigh                                                                                                    |
| State:                    | NC                                                                                                    | NC                                                                                                    |
| Zip Code:                 | 27603                                                                                                    | 27603                                                                                                    |
| County:                   | Wake County                                                                                                    | Wake County                                                                                                    |
| Country:                  | USA                                                                                                    | USA                                                                                                    |
| Home Phone:               | (999) 999-5555                                                                                                    | (999) 999-5555                                                                                                    |
| obile Phone:              |                                                                                                    |                                                                                                    |
| Vork Phone:               |                                                                                                    |                                                                                                    |
| Email:                    |                                                                                                    |                                                                                                    |
| Event ID:                 | 170002622 Print Event                                                                                                    | 170002620 Print Event                                                                                                    |
| Disease:                  | Coronavirus (COVID-19)                                                                                                    | Coronavirus (COVID-19)                                                                                                    |
| Create Date:              | 02/15/2022                                                                                                    | 02/15/2022                                                                                                    |
| Case status:              |                                                                                                    |                                                                                                    |
| Question Packages:        | <ul> <li>BASE_CASE: 0 Answers</li> <li>01. Administrative: 34 Answers</li> <li>02. Demographic: 26 Answers</li> <li>03. Clinical: 11 Answers</li> <li>04. Risk History: 23 Answers</li> <li>09. Risk Questions - Part 1: 0 Answers</li> <li>10. Contact Tracing: 0 Answers</li> <li>11. Vaccination: 1 Answers</li> <li>14. Electronic Transmission Information: 0 Answers</li> </ul> | BASE_CASE: 0 Answers         01. Administrative: 27 Answers         02. Demographic: 21 Answers         03. Clinical: 2 Answers         04. Risk History: 0 Answers         09. Risk Questions - Part 1: 0 Answers         10. Contact Tracing: 0 Answers         11. Vaccination: 0 Answers         14. Electronic Transmission Information: 0 Answers |
| Use as Primary for Merge: | Use (170002622) as Primary                                                                                                    | O Use (170002620) as Primary                                                                                                    |
| Select Record for Merge:  |                                                                                                    | Select Record (170002620)                                                                                                    |
| Keep separate             | Merge selected Merge fields disable restriction                                                                                                    | level side-by-side merging for cases has been<br>led because you have some field level security<br>stions                                                                                                    |

When requesting **EVENT** Deduplications from the Helpdesk

- Include both event numbers. Usually, you will request to keep the event with the earliest create date as this is the date of first report to public health.
- Send one email per day with all your requests
- Do NOT include PII such as name, DOB, or screenshots

#### Event Summary

| Basic Information           |                     |                    |
|-----------------------------|---------------------|--------------------|
| Event ID:                   | 170002670           |                    |
| Disease:                    | Gonorrhea (300)     |                    |
| Name:                       | Grape Fanta         |                    |
| Birth Date:                 | 04/21/1982          |                    |
| Age:                        | 42                  | Click on hyperlink |
| Gender:                     | Female              | to compare         |
| Home Phone:                 | (111) 222-2333      | matching persons   |
| Party Deduplication Status: | Pending Deduplicate | matering persons.  |
| Туре:                       | Interactive         |                    |
| Investigation Status:       | Open                |                    |
| Linked Events/Contacts:     | 0 (View)            |                    |
| Attachments:                | 0 (Add)             |                    |

- Completed by State staff only! State staff can see all statewide duplications
- You may be contacted by the state staff about duplicates
- If a duplicate person is found, please contact the Helpdesk either by phone or email using the Event ID or Party ID
   DO NOT use PHI or PII

#### Person Deduplication

| Jource Necoru             |                                           | Matched Record 1 [Score: 100.00] 0         |  |
|---------------------------|-------------------------------------------|--------------------------------------------|--|
| Party Summary Link:       | Details                                   | Details                                    |  |
| Events                    | 170002670 - Gonorrhea (300) - Grape Fanta | 170002710 - Gonorrhea (300) - Grape Fanta  |  |
| E Linked Events/Contacts  |                                           | 170001140 - Gonorrhea (300) - Sammy Saturn |  |
| Linked People             |                                           | Saturn, Sammy (Other)                      |  |
| Create Date:              | 09/09/2024                                | 04/21/2022                                 |  |
| Name:                     | Grape Fanta                               | Grape Fanta                                |  |
| Maiden/Other Name:        |                                           |                                            |  |
| Alias:                    |                                           |                                            |  |
| Mother's Maiden Name:     |                                           |                                            |  |
| Gender:                   | Female                                    | Female                                     |  |
| Birth Date:               | 04/21/1982                                | 04/21/1982                                 |  |
| Death Date:               |                                           |                                            |  |
| Living Status:            | Alive                                     | Alive                                      |  |
| Social Security Number:   |                                           |                                            |  |
| Party ID:                 | PDBFPGUDAKA                               | PDBFIXYQAEB                                |  |
| Age:                      | 42                                        | 42                                         |  |
| Deduplication Status:     | Pending                                   | Done                                       |  |
| Туре:                     | Home                                      | Home                                       |  |
| Street 1:                 | 123 Soda Ln                               | 123 Soda Ln                                |  |
| Street 2:                 |                                           |                                            |  |
| City:                     | Raleigh                                   | Raleigh                                    |  |
| State:                    | NC                                        | NC                                         |  |
| Zip Code:                 | 27513                                     | 27513                                      |  |
| County:                   | Wake County                               | Wake County                                |  |
| Country:                  | USA                                       | USA                                        |  |
| Home Phone:               | (111) 222-2333                            | (111) 222-2333                             |  |
| Mobile Phone:             |                                           |                                            |  |
| Work Phone:               |                                           |                                            |  |
| Fax:                      |                                           |                                            |  |
| Email:                    |                                           |                                            |  |
| Contact Method:           |                                           |                                            |  |
| Residence Type:           |                                           |                                            |  |
| Address Status:           |                                           |                                            |  |
| GIS Info:                 | Pending                                   | Invalid Data                               |  |
| Latitude:                 | -999.0                                    | -999.0                                     |  |
| Longitude:                | -999.0                                    | -999.0                                     |  |
| Use as Primary for Merge: | Use (PDBFPGUDAKA) as Primary              |                                            |  |
| Colort Depart for Margar  |                                           |                                            |  |

Dashboard Help

- Party Summary Link
- Party ID
- Living Status
- Dedup Status
- Address status (latitude & longitude)

Items in red are different than the matched record.
Items in green are in one record only.

| Source Record             |                              | Matched Record 1 [Score: 85.60] 🚯 |                  |  |
|---------------------------|------------------------------|-----------------------------------|------------------|--|
| First Name:               | Fake                         | Fake                              |                  |  |
| Middle Name:              |                              |                                   |                  |  |
| Last Name:                | PersonCase                   | Person Case                       | <b>—</b>         |  |
| View Summary:             | Details                      | Details                           |                  |  |
| External ID:              | PCWFILQSOSA                  | PCWFILQSRAB                       |                  |  |
| Create Date:              | 02/15/2022                   | 02/15/2022                        |                  |  |
| Gender:                   | Female                       | Female                            |                  |  |
| Birth Date:               | 01/01/1900                   | 01/01/1980                        |                  |  |
| Social Security Number:   |                              | 123-45-6789                       |                  |  |
| Street:                   | 225 N McDowell St            | 225 N Mc Dowell St                |                  |  |
| City:                     | Raleigh                      | Raleigh                           |                  |  |
| State:                    | NC                           | NC                                |                  |  |
| Zip Code:                 | 27603                        | 27603                             |                  |  |
| County:                   | Wake County                  | Wake County                       |                  |  |
| Country:                  | USA                          | USA                               |                  |  |
| Home Phone:               | (999) 999-5555               | (999) 999-5555                    |                  |  |
| Mobile Phone:             |                              |                                   |                  |  |
| Work Phone:               |                              |                                   |                  |  |
| Email:                    |                              |                                   |                  |  |
| Use as Primary for Merge: | Use (PCWFILQSOSA) as Primary | O Use (PCWFILQ                    | SRAB) as Primary |  |
| Select Record for Merge:  |                              | Select Record (                   | PCWFILQSRAB)     |  |
|                           |                              |                                   |                  |  |
| Keep separate             | Merge Type: [Select]         | ~                                 | Merge selected   |  |
| Dashboard Help            |                              |                                   |                  |  |

 Always use the Details hyperlink to view each person further to check suffix, person & event notes, and labs to confirm if your person is a match or not a match.

| Source Record             |                              | Matched Record 1 [Score: 85.60] 🕦 |  |
|---------------------------|------------------------------|-----------------------------------|--|
| First Name:               | Fake                         | Fake                              |  |
| Middle Name:              |                              |                                   |  |
| Last Name:                | PersonCase                   | Person Case                       |  |
| View Summary:             | Details                      | Details                           |  |
| External ID:              | PCWFILQSOSA                  | PCWFILQSRAB                       |  |
| Create Date:              | 02/15/2022                   | 02/15/2022                        |  |
| Gender:                   | Female                       | Female                            |  |
| Birth Date:               | 01/01/1900                   | 01/01/1980                        |  |
| Social Security Number:   |                              | 123-45-6789                       |  |
| Street:                   | 225 N McDowell St            | 225 N Mc Dowell St                |  |
| City:                     | Raleigh                      | Raleigh                           |  |
| State:                    | NC                           | NC                                |  |
| Zip Code:                 | 27603                        | 27603                             |  |
| County:                   | Wake County                  | Wake County                       |  |
| Country:                  | USA                          | USA                               |  |
| Home Phone:               | (999) 999-5555               | (999) 999-5555                    |  |
| Mobile Phone:             |                              |                                   |  |
| Work Phone:               |                              |                                   |  |
| Email:                    |                              |                                   |  |
| Use as Primary for Merge: | Use (PCWFILQSOSA) as Primary | O Use (PCWFILQSRAB) as Primary    |  |
| Select Record for Merge:  |                              | Select Record (PCWFILQSRAB)       |  |

ields

Dashboard

Help

 If your PERSON is NOT A MATCH, users ARE allowed to click the 'Keep Separate' button to remove the Deduplicate hyperlink.

| Source Record             |                              | Matched Record 1 [Score: 85.60] () |            |
|---------------------------|------------------------------|------------------------------------|------------|
| First Name:               | Fake                         | Fake                               |            |
| Middle Name:              |                              |                                    |            |
| Last Name:                | PersonCase                   | Person Case                        |            |
| View Summary:             | Details                      | Details                            |            |
| External ID:              | PCWFILQSOSA                  | PCWFILQSRAB                        |            |
| Create Date:              | 02/15/2022                   | 02/15/2022                         |            |
| Gender:                   | Female                       | Female                             | _          |
| Birth Date:               | 01/01/1900                   | 01/01/1980                         |            |
| Social Security Number:   |                              | 123-45-6789                        |            |
| Street:                   | 225 N McDowell St            | 225 N Mc Dowell St                 |            |
| City:                     | Raleigh                      | Raleigh                            | _          |
| State:                    | NC                           | NC                                 |            |
| Zip Code:                 | 27603                        | 27603                              | _          |
| County:                   | Wake County                  | Wake County                        |            |
| Country:                  | USA                          | USA                                |            |
| Home Phone:               | (999) 999-5555               | (999) 999-5555                     |            |
| Mobile Phone:             |                              |                                    |            |
| Work Phone:               |                              |                                    |            |
| Email:                    |                              |                                    |            |
| Use as Primary for Merge: | Use (PCWFILQSOSA) as Primary | O Use (PCWFILQSRAB) as Primary     |            |
| Select Record for Merge:  |                              | Select Record (PCWFILQSRAB)        |            |
| Keep separate             | Merge Type: [Select]         | ✓ Merge selected                   | Merge fiel |
| Dashboard Help            |                              |                                    |            |

• If your PERSON IS A MATCH, email the NCEDSS Helpdesk to request the merge.

| Source Record             |                              | Matched Record 1 [Score: 85.60] 🕕 |              |
|---------------------------|------------------------------|-----------------------------------|--------------|
| First Name:               | Fake                         | Fake                              |              |
| Middle Name:              |                              |                                   | 1            |
| Last Name:                | PersonCase                   | Person Case                       |              |
| View Summary:             | Details                      | Details                           |              |
| External ID:              | PCWFILQSOSA                  | PCWFILQSRAB                       |              |
| Create Date:              | 02/15/2022                   | 02/15/2022                        |              |
| Gender:                   | Female                       | Female                            |              |
| Birth Date:               | 01/01/1900                   | 01/01/1980                        |              |
| Social Security Number:   |                              | 123-45-6789                       |              |
| Street:                   | 225 N McDowell St            | 225 N Mc Dowell St                | 1            |
| City:                     | Raleigh                      | Raleigh                           |              |
| State:                    | NC                           | NC                                |              |
| Zip Code:                 | 27603                        | 27603                             |              |
| County:                   | Wake County                  | Wake County                       |              |
| Country:                  | USA                          | USA                               |              |
| Home Phone:               | (999) 999-5555               | (999) 999-5555                    |              |
| Mobile Phone:             |                              |                                   |              |
| Work Phone:               |                              |                                   | 1            |
| Email:                    |                              |                                   |              |
| Use as Primary for Merge: | Use (PCWFILQSOSA) as Primary | O Use (PCWFILQSRAB) as Primary    |              |
| Select Record for Merge:  |                              | Select Record (PCWFILQSRAB)       |              |
| Keep separate             | Merge Type: [Select]         | ✓ Merge selected                  | Merge fields |
| Dashboard Help            |                              |                                   |              |

Click the 'Dashboard' button to exit the Person Deduplication screen.

When requesting **PERSON** Deduplications from the Helpdesk

- Include both event numbers or both Person IDs. Usually, you will request to keep the person with newer create date as this has the person's most current information, such as a new address.
- Send one email per day with all your requests
- Do NOT include PII such as name, DOB, or screenshots

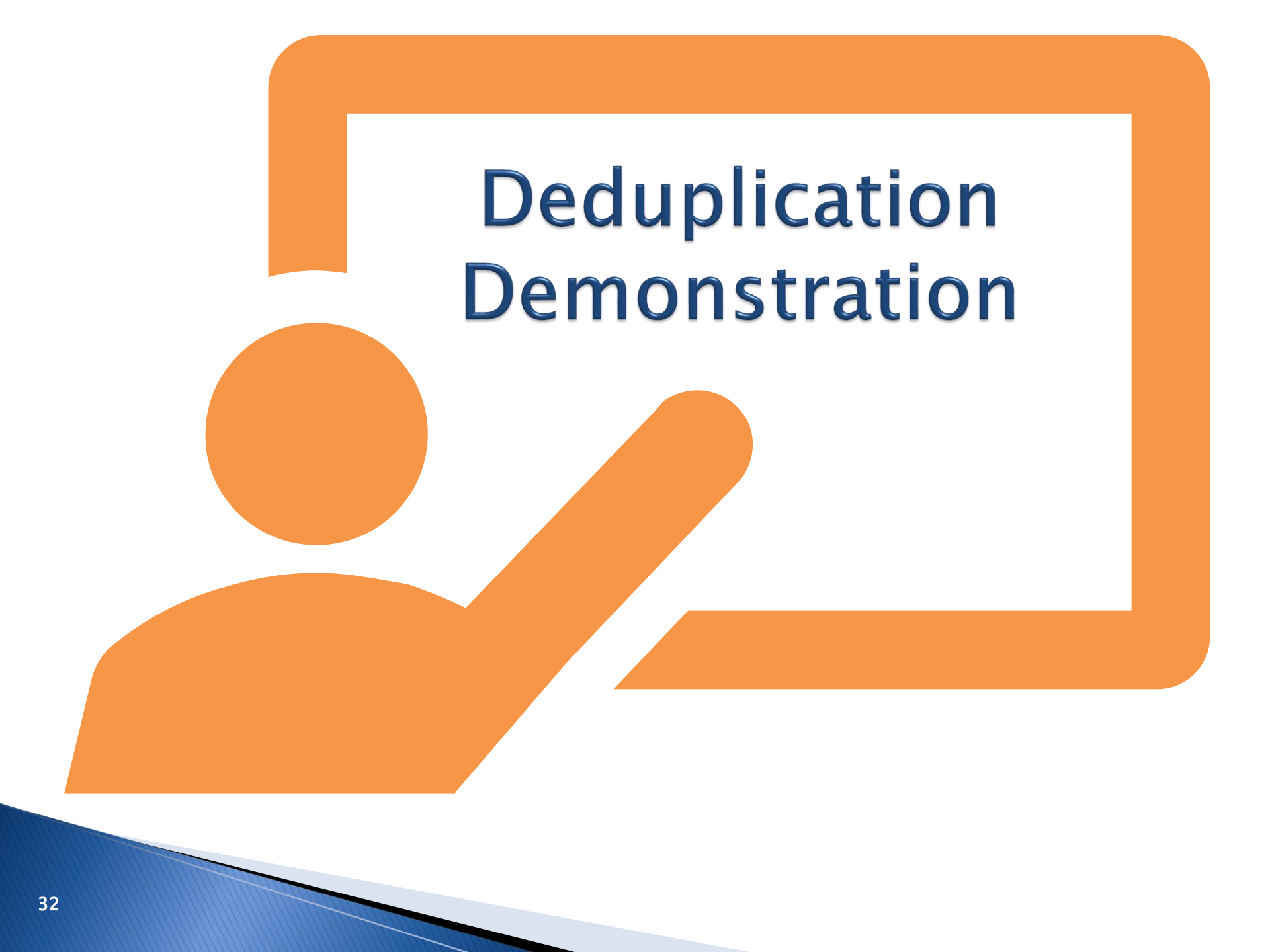

# Thank you for joining today!

Trainings: ncedsstrainings@dhhs.nc.gov Helpdesk: NCEDSSHelpDesk@dhhs.nc.gov